## Mit Benutzer Bestätigung | Schnittstelle

Schnittstelle um eine EC-Zahlung manuell zu bestätigen, falls Ihr EC Kartenlesegerät diese Funktionalität nicht direkt unterstützt.

Sofern Sie kein externes EC Kartenlesegerät haben, aktivieren Sie diese Option, um beim Zahlen per EC die im Textfeld eingetragene URL in Ihrem Standard Internetbrowser zu öffnen. Hier bietet AMPAREX zwei Schnittstellen an (TeleCash und VR-Bank). Dabei geben Sie die Daten der EC-Karte über die sich öffnende Internetseite ein und das Geld wird direkt vom Konto des Kunden auf Ihr Konto per Bankeinzugsverfahren abgebucht. Für nähere Informationen und Anmeldung kontaktieren Sie den entsprechenden Anbieter (siehe unten).

| MPAREX - 01 Stuttgart              |                                                                                                    | - 0 ×                    |
|------------------------------------|----------------------------------------------------------------------------------------------------|--------------------------|
| Filialverwaltung<br>Schnittstellen | El Sucha Pro El C.<br>genotem A                                                                                                    | MPAREX Fernwartung Hilfe |
| Re <u>c</u> hnungswesen            |                                                                                                    |                          |
| Buchhaltung                        | Schnittstellen suchen                                                                                                    | Suchen                   |
| Stammdaten                         | Schnittstellen (1) の 日 メ な                                                                                                    | Neu                      |
| Arbeitsplatz                       | Gruppe Name Fillale Serverseltig Clientseltig III-Adresse Staft Verwendung<br>Electronic Cash mit Benutzer Beställigung ✓ alle Arbeitsplätze | E Kopieren               |
| filialverwaltung 🛛                 |                                                                                                    | Eoscien                  |
| 🙊 Filialkette                      |                                                                                                    |                          |
| 🗇 Filialen                         |                                                                                                    |                          |
| Master Einstellungen               |                                                                                                    |                          |
| 🔗 Schnittstellen                   |                                                                                                    |                          |
| Arbeitszeiterfassung               |                                                                                                    |                          |
| A Mitarbeiter                      |                                                                                                    |                          |
| Benutzerkonten                     |                                                                                                    |                          |
| Berechtigungsgruppen               | Konfiguration                                                                                                    |                          |
| ွဲငို Servicezugangsdaten          | Name: mit Benutzer Bestätigung Verwendung: Serverseitig 🕑 Clientseitig                                                                       |                          |
| 🔀 Wartung                          | Filiale: Alle Filialen Start: (1) Rechner:                                                                                                   |                          |
| Extras                             | Einstellungen                                                                                                    |                          |
| Brgwser                            | URL                                                                                                    | 🗌 Geschützt              |

#### Anbieter

VR-Bank bzw. VR Pay

Setzen Sie sich per E-Mail (vertrieb@cardprocess.de) mit der Firma in Verbindung und teilen Ihnen hierbei mit, welche Ihre Hausbank ist. Die Firma wird sich umgehend mit Ihnen in Verbindung setzen.

TeleCash

Setzen Sie sich über nachfolgenden Link mit der Firma TeleCash für Zugangsdaten in Verbindung https://www.telecash.de/kontakt/

#### Schnittstellen suchen

| Feld                             | Beschreibung                                                                                                    |
|----------------------------------|----------------------------------------------------------------------------------------------------|
| Mit<br>Arbeitsplatzeinstellungen | Zeigt nur über Arbeitsplatzeinstellungen konfigurierte Schnittstellen an (siehe auch Schnittstellen   Arbeitsplatz). |

#### Konfiguration

| Feld           | Beschreibung                                                                                                    |
|----------------|----------------------------------------------------------------------------------------------------|
| Filiale        | Sie können über den Punkt Filiale den Service so einschränken, dass nur eine Filiale diesen Service nutzen darf - ist keine ausgewählt, darf jede Filiale den Service nutzen.                                                                                                    |
| Rechn<br>er    | Mit der oben genannten Option 'Mit Arbeitsplatzeinstellungen' wird der Name des Arbeitsplatzrechners angezeigt, wenn die<br>Schnittstelle über die Arbeitsplatzeinstellungen an einem gewünschten Computer eingerichtet wurde (siehe auch Schnittstellen  <br>Arbeitsplatz). Wird die Schnittstelle über die Filialverwaltung eingerichtet, darf jeder Computer der Filialkette die Schnittstelle nutzen. |
| Verwe<br>ndung | Clientseitig                                                                                                    |
| Start          | Angabe eines Startdatums, ab wann die Schnittstelle in AMPAREX automatisch freigeben werden soll. Bleibt das Feld leer, ist die Schnittstelle sofort einsatzbereit.                                                                                                    |

#### Einstellungen

| Feld | Beschreibung |
|------|--------------|
| URL  |              |

# Mit Benutzer Bestätigung | Schnittstelle

### Siehe auch ...

Electronic Cash | Schnittstellen